## VER EN TV

Muestra los iconos y la fecha y hora en una pantalla del televisor.

| Ajuste | Detalles                                               |
|--------|--------------------------------------------------------|
| OFF    | No muestra los iconos y la fecha y hora del televisor. |
| ON     | Muestra los iconos y la fecha y hora del televisor.    |

## Visualización de la opción

1 Presione impara ver el menú.

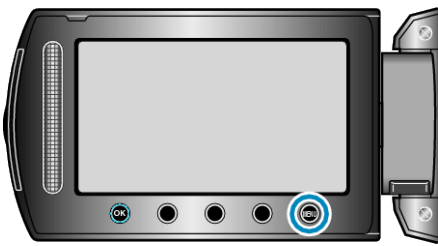

2 Seleccione "CONFIG. CONEXIÓN" y presione .

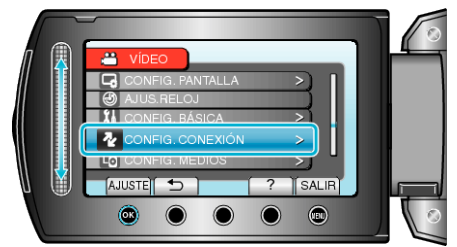

**3** Seleccione "VER EN TV" y presione B.

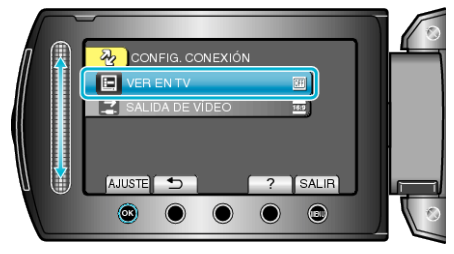